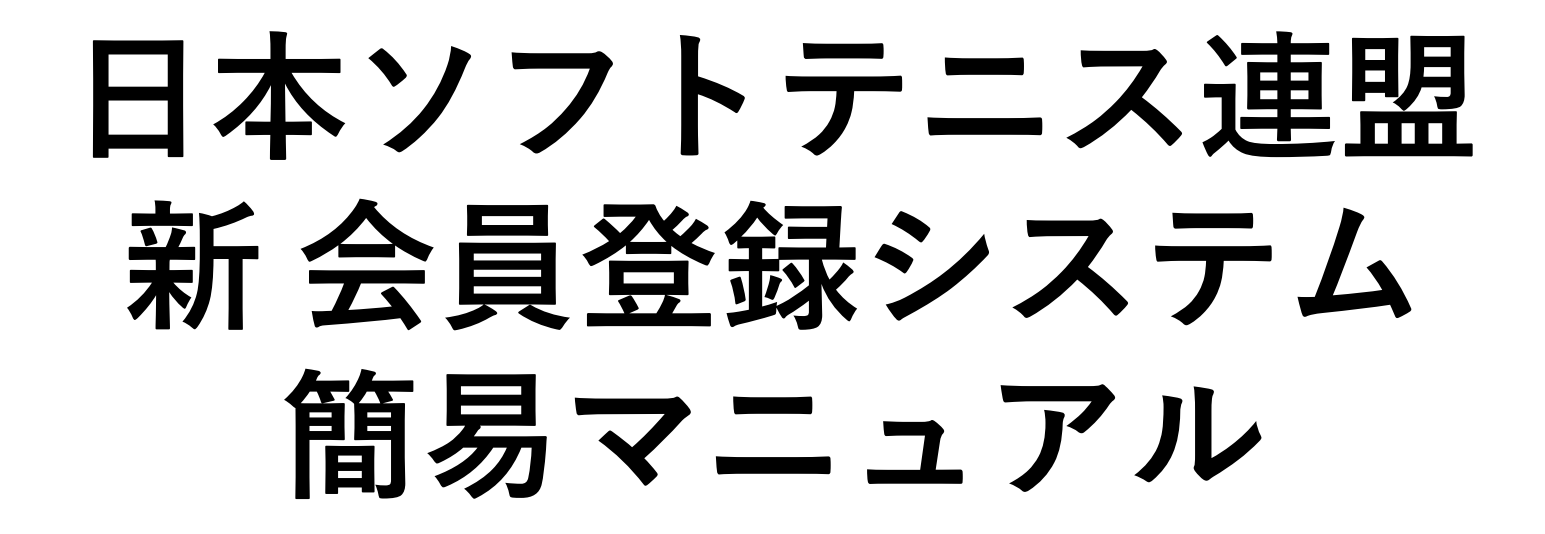

## 会員情報検索と登録

2022.07.12 大分県ソフトテニス連盟 総務部

| Google | 日本ソフトテニス連盟                                                                                          |                                    |                                                                                                    |                        |
|--------|----------------------------------------------------------------------------------------------------|------------------------------------|----------------------------------------------------------------------------------------------------|------------------------|
|        | Q すべて 国 ニュース Ⅰ 動画 ② ショッピング □ 画像                                                                     | まっと 日本ソフトテニス連盟                     | HPにアクセス                                                                                                    |                        |
|        | 約 1,220,000 件(0.36 秒)                                                                               |                                    |                                                                                                    |                        |
|        | https://www.jsta.or.jp ▼<br>日本ソフトテニス連盟 » JAPAN SOFT TENNIS ASS<br>公益財団法人日本ソフトテニス連盟の公式サイト。ソフトテニスの大会情 | <mark>OCIATION</mark><br>報、大会結果、会員 |                                                                                                    |                        |
|        | 会員登録・ログイン<br>公益財団法人日本ソフトテニス連盟の公式サイト。ソフトテニスの大会                                                       |                                    |                                                                                                    |                        |
|        | 大会要項 - 大会結果 - 大会日程 - 公認メーカー                                                                         |                                    |                                                                                                    |                        |
|        | ログイン<br>会員登録システムは新システムへ移行しました。 詳しくはこちらをご覧                                                           | <                                  |                                                                                                    |                        |
|        | 大会要項<br><sup>主催大会,第29回 全日本シングルス選手<br/>jsta.or.jp からの検索結果 »<br/>アクセス後<br/>クリック</sup>                 | 「 <u>会員登録システム」</u> を               | 支援<br>支援<br>育成プログラム<br>連盟情報<br>2.55<br>1.05<br>1.05<br>1 | ● 会員登録システム<br>ma LOGIN |
|        | https://twitter.com/JSTA_kouhou<br>日本ソフトテース運明 【公式】 100051月                                          |                                    | 遠府県連盟・学連 WEBリンク 機関誌・出                                                                                                    | 医物中込 お問い合わせ            |
|        | 【大会情報】<br>#全日本小学生選手権大会@秋田県大館市について、未場予算                                                              |                                    | 2022/06/19 大会結果満眠が専新されました。                                                                                                    |                        |
|        |                                                                                                    | $\rho$                             | トピックス 大会結果道報 お知らせ 機関誌                                                                                                    |                        |
|        |                                                                                                    | 8(-1)                              | トピックス<br>Topics 第17回 ジュニアジャパンカップ「競技者育成…                                                                                                    |                        |
|        |                                                                                                    |                                    | トピックス<br>TOPHCS 2022.07.11<br>第77回 天皇賜杯・皇后賜杯 全日本選手権大…                                                                                                    |                        |
|        |                                                                                                    | +6458                              | トビックス<br>TOPHCS 2022.07.11<br>【覚理者向け】会員登録システムへのログイン方                                                                                                    | <u>i</u>               |
|        |                                                                                                    | 全国各地の大会結果                          | トビックス<br>Topics 2022.07.08<br>【7/7更新】第39回 金日本小学生選手権大…                                                                                                    |                        |
|        |                                                                                                    | 大会再開のガイドライン                        | トビックス<br>2022.07.04<br>【管理者会は】会員委号の総会について                                                                                                    |                        |
|        |                                                                                                    | テニスパーク概念利用案内                       | トビックス一覧                                                                                                    |                        |
|        |                                                                                                    |                                    |                                                                                                    |                        |
|        |                                                                                                    | SOFT TENNIS SNS Y7F7=2 SNS         |                                                                                                    |                        |
|        | ×.                                                                                                  | Twitter                            | Instagram                                                                                                    |                        |

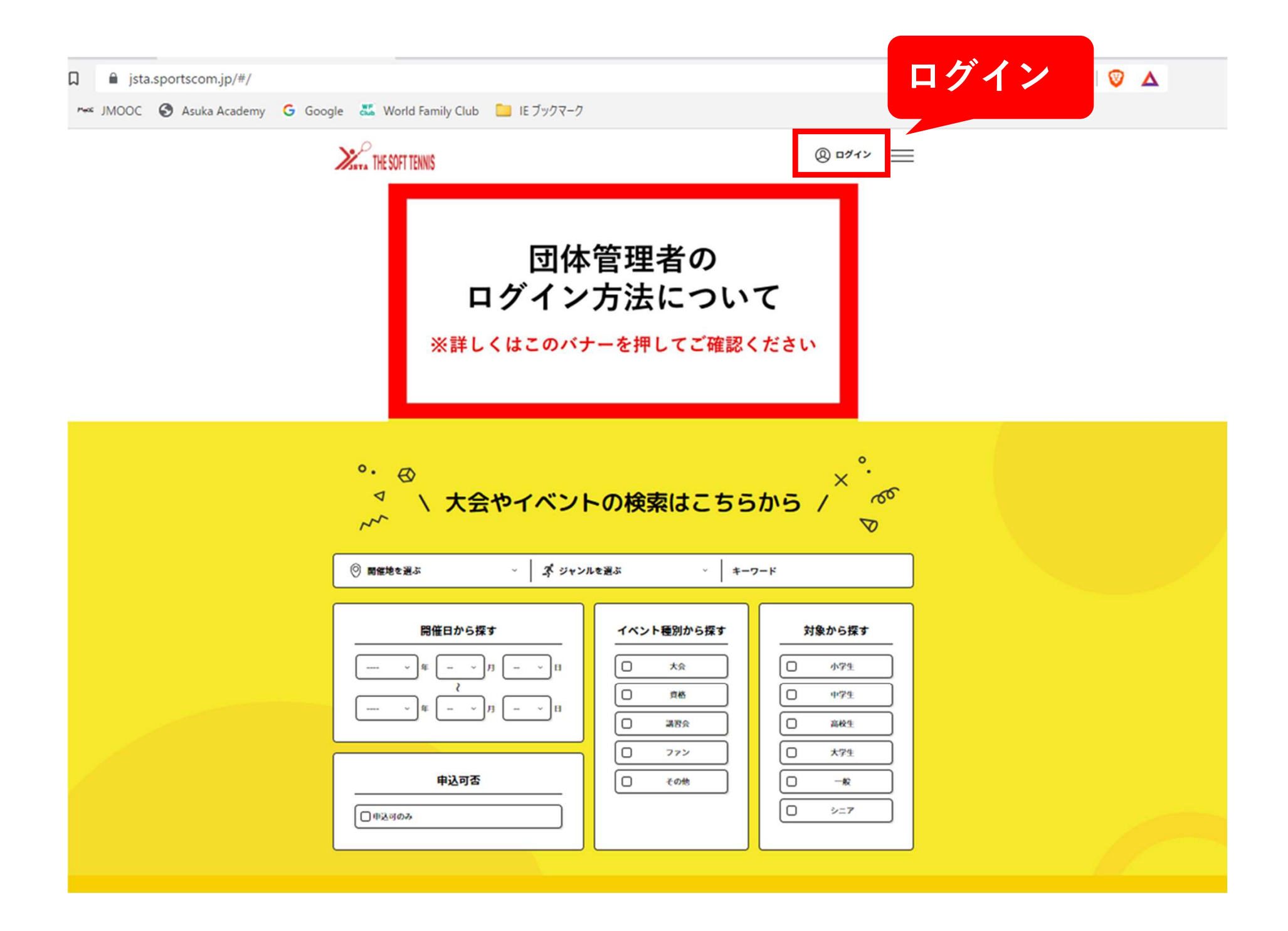

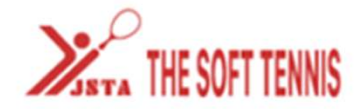

Q ログイン 

#### 公益財団法人日本ソフトテニス連盟の会員向け専用サイトへようこそ!

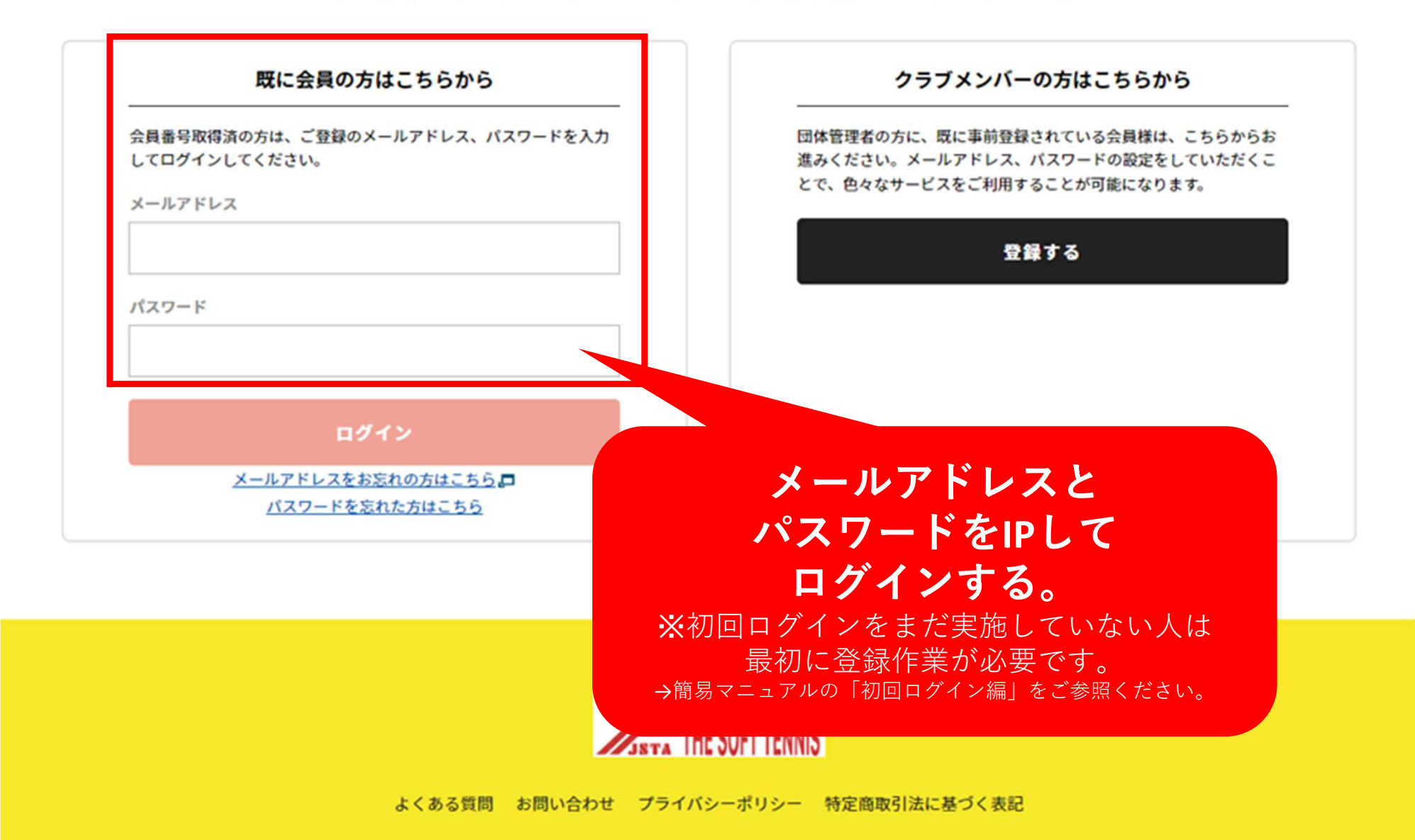

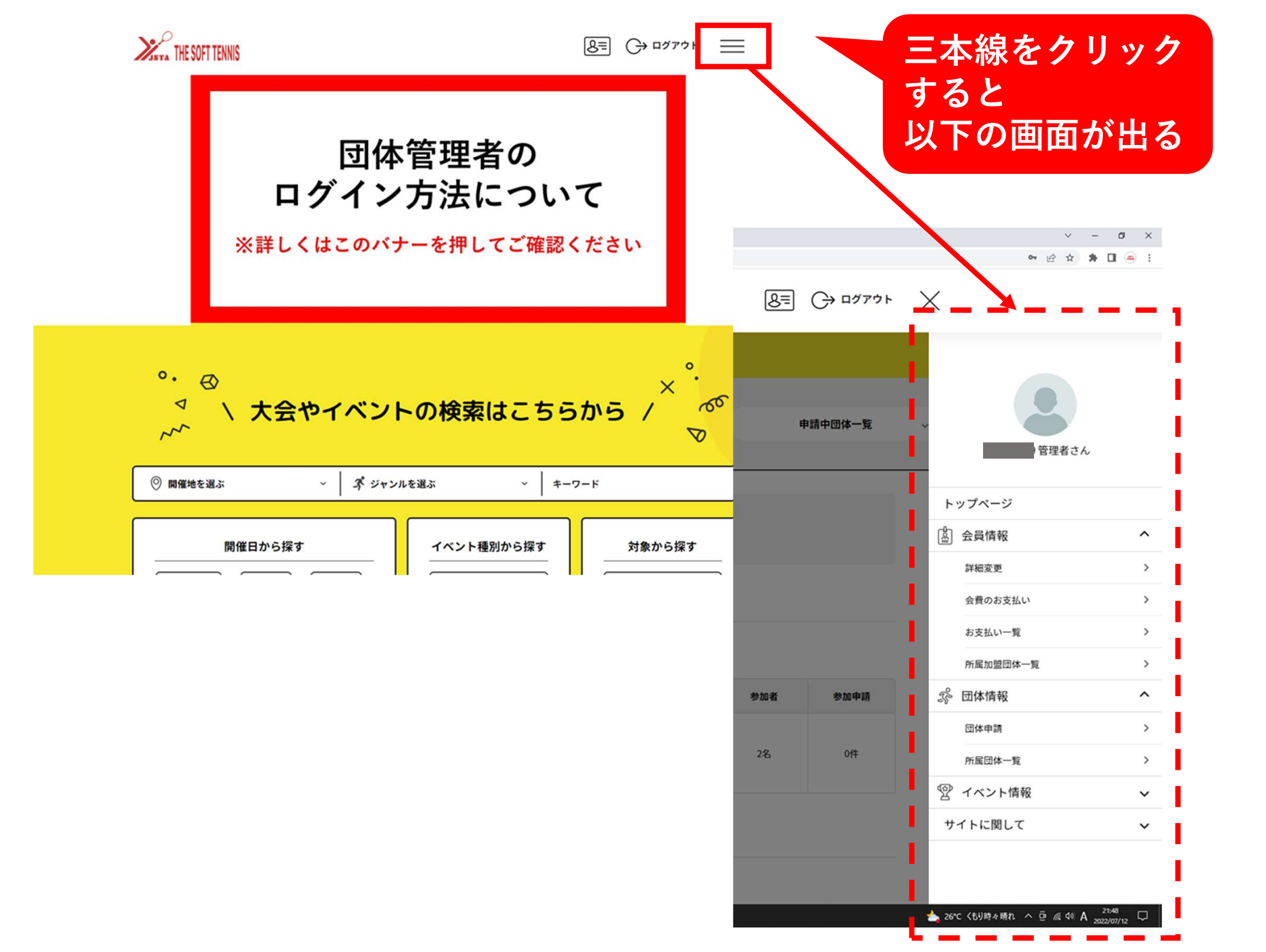

|    |   | ~ | - | Ċ | 5 | × |
|----|---|---|---|---|---|---|
| 07 | Ŀ | ☆ | * |   | ۲ | : |

 $\times$ 

#### 管理者さん トップページ 🙆 会員情報 ^ 詳細変更 > > 会費のお支払い > お支払い一覧 所属加盟団体一覧 > 🕉 団体情報 ^ 団体申請 > 所属団体一覧 > 🖤 イベント情報 $\sim$ サイトに関して $\sim$

📥 26°C くもり時々晴れ へ Ĝ 🧟 🕸 A 2022/07/12 💭

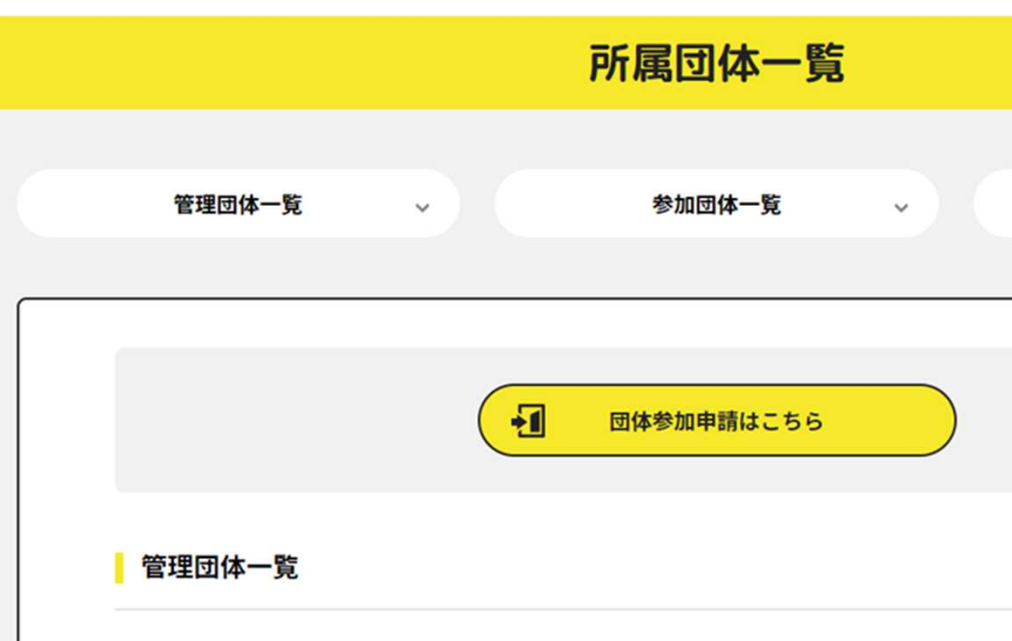

管理をしている団体は以下の通りです。 団体名をクリックすると、団体の詳細情報を確認することができます。

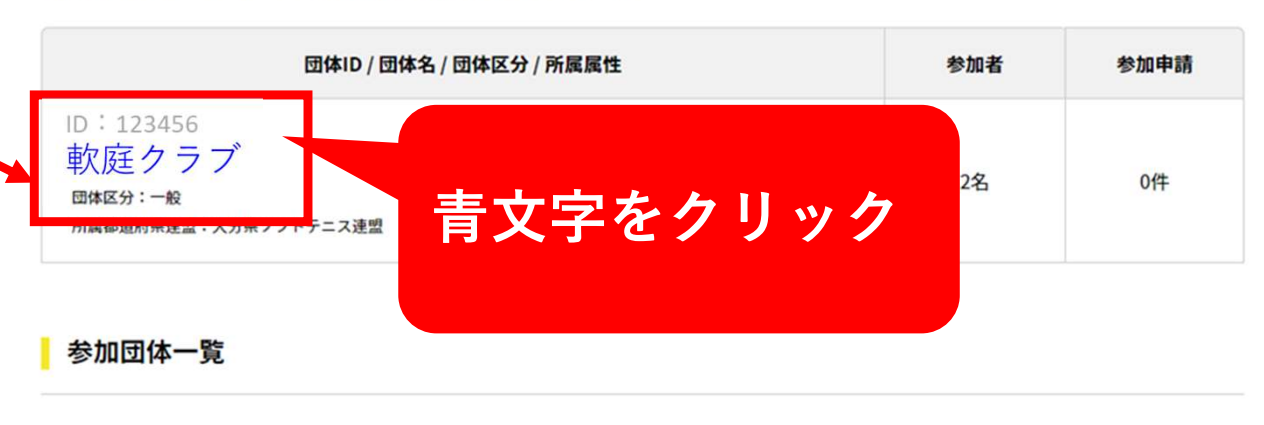

8= (→ ¤́/アゥト =

申請中団体一覧

参加中の団体はありません。

STA THE SOFT TENNIS

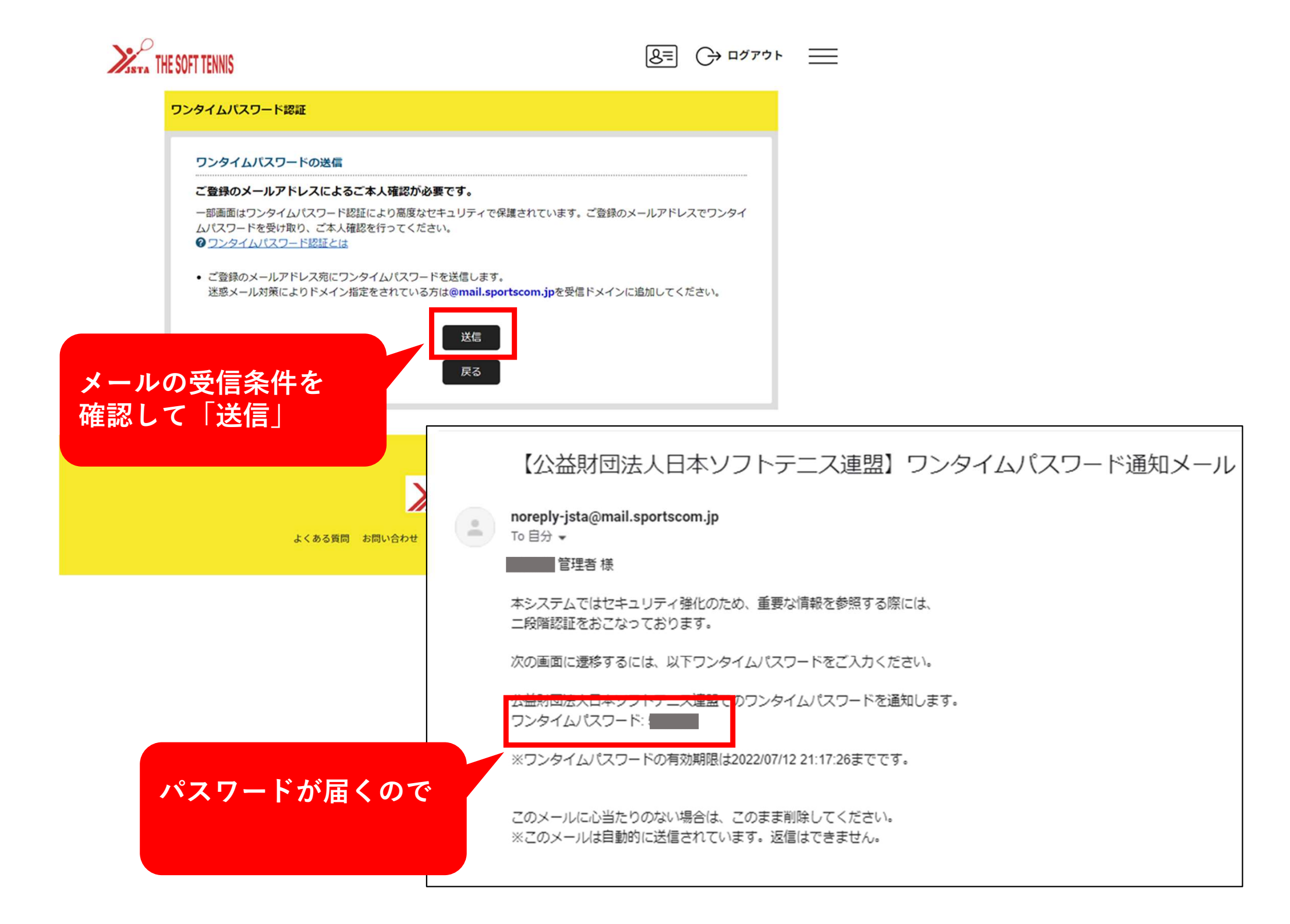

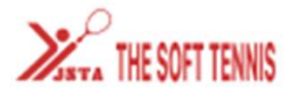

| 8≡ | G | ログアウト |
|----|---|-------|
|----|---|-------|

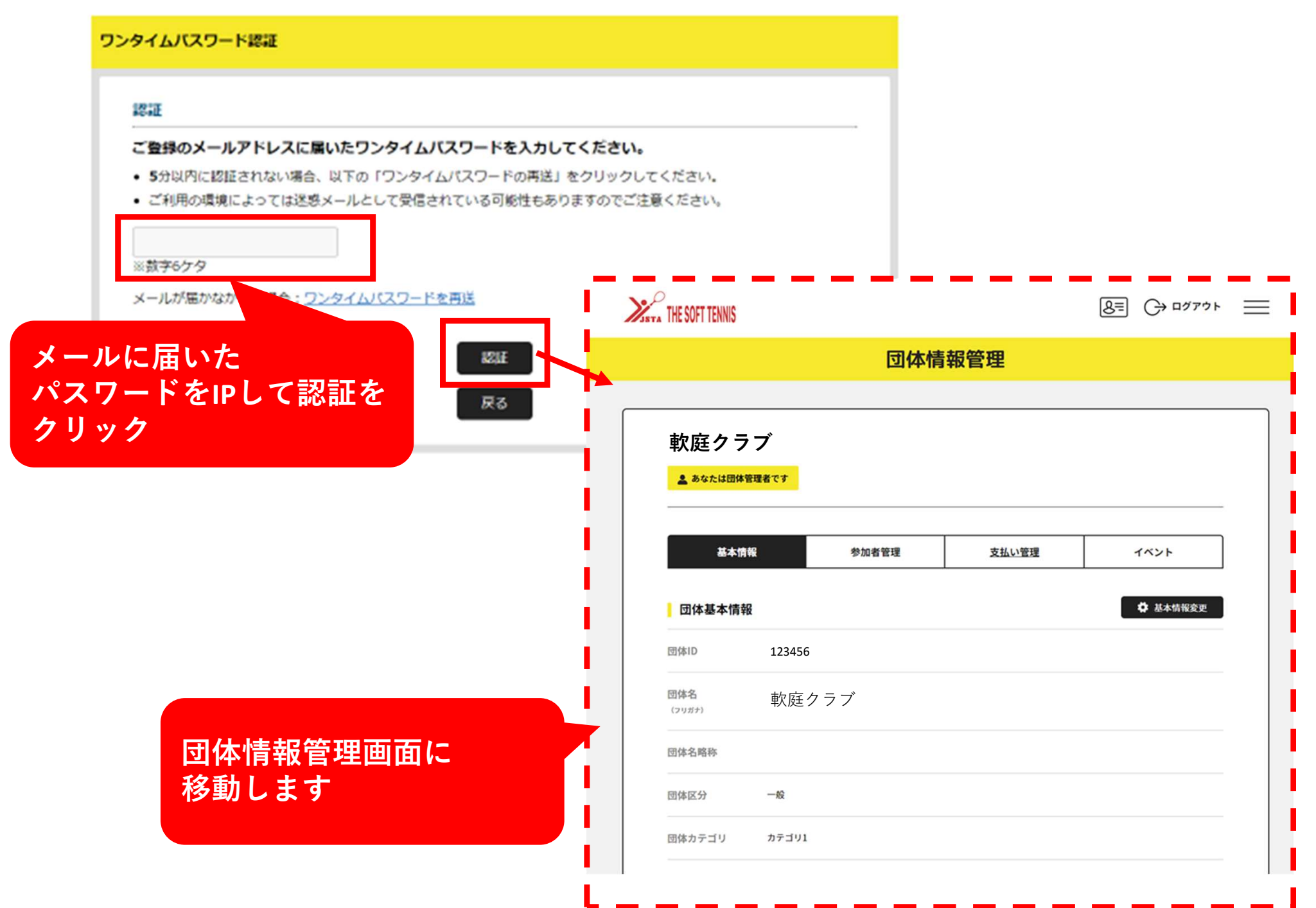

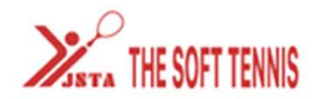

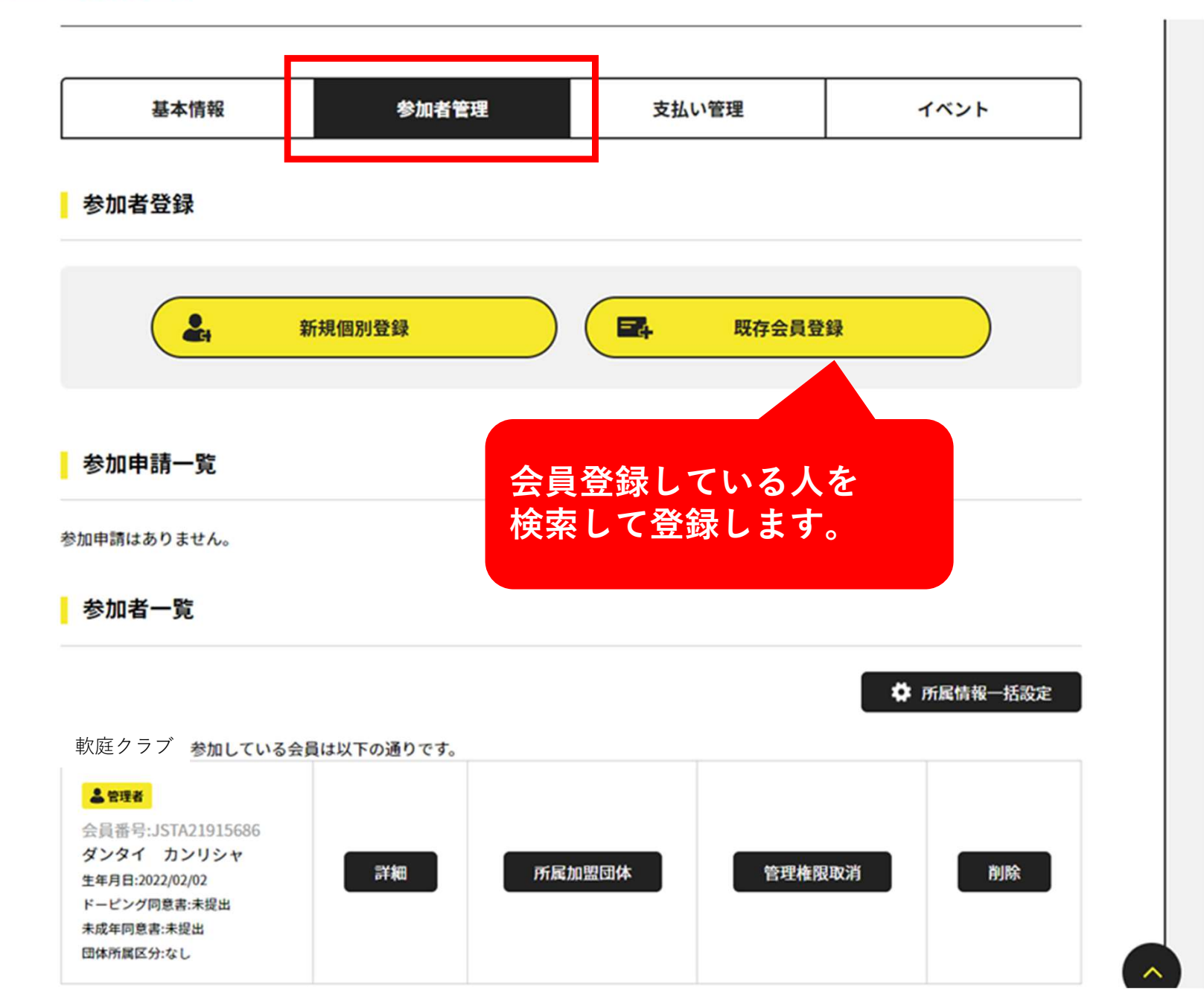

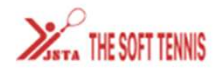

8= C→ ¤₫₽ウト <u></u>

| 取存会員検索<br>次庭クラブ<br>6なたは団体管理者です                                        | 団体考   | 加者選択            | 完了   |
|-----------------------------------------------------------------------|-------|-----------------|------|
| 次庭クラブ<br><sup>Bなたは団体管理者です</sup><br><sup>基本情報</sup>                    |       |                 |      |
| 8なたは団体管理者です<br>基本情報                                                   |       |                 |      |
| 基本情報                                                                  |       |                 |      |
|                                                                       | 参加者管理 | 支払い管理           | イベント |
| 索条件                                                                   |       |                 |      |
|                                                                       |       |                 | 1    |
| <ul> <li>         ・ 登員(フリガナ)         会員生年月日         ・     </li> </ul> | 年 月   | H               |      |
|                                                                       |       | - 7- 14         |      |
| 2 会員番号                                                                |       | <b>会員生年月日</b> 年 | 月日   |
|                                                                       | đ     | たは              |      |
|                                                                       | 8     | 電話番号            |      |
| ○ ❸ 会員姓                                                               |       |                 |      |

### 検索方法は3つあります ※2022/7/13時点では下記①でしか 検索できない様子です。 ①フリガナ+生年月日 会員番号士生年 会員姓名+電話番号 上記のいずれかで検索 ★会員情報が分からない場合は

★会員情報が分からない場合は 日本連盟に問い合わせすると 一括データをもらえます ※問い合わせ先は次のページ

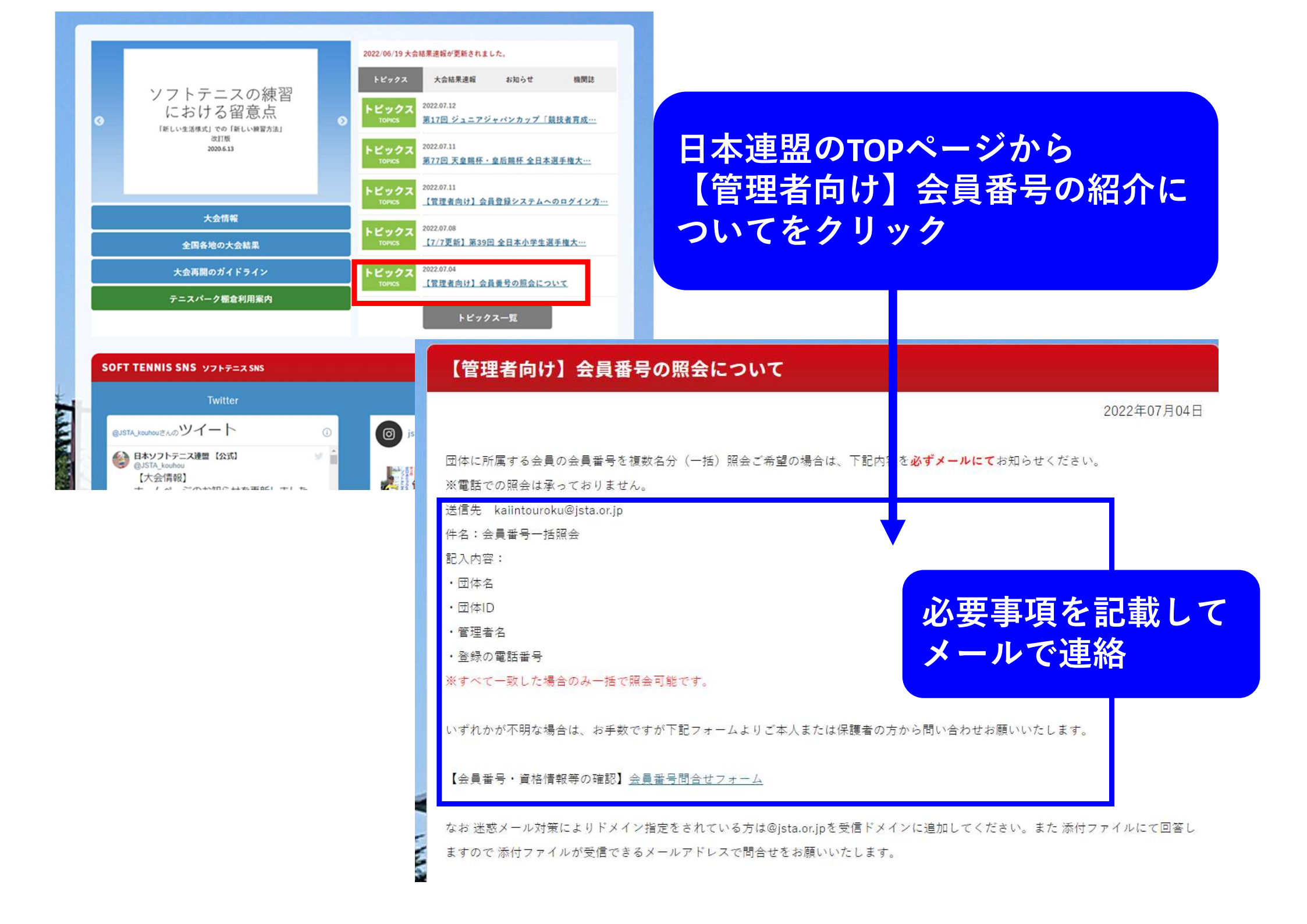

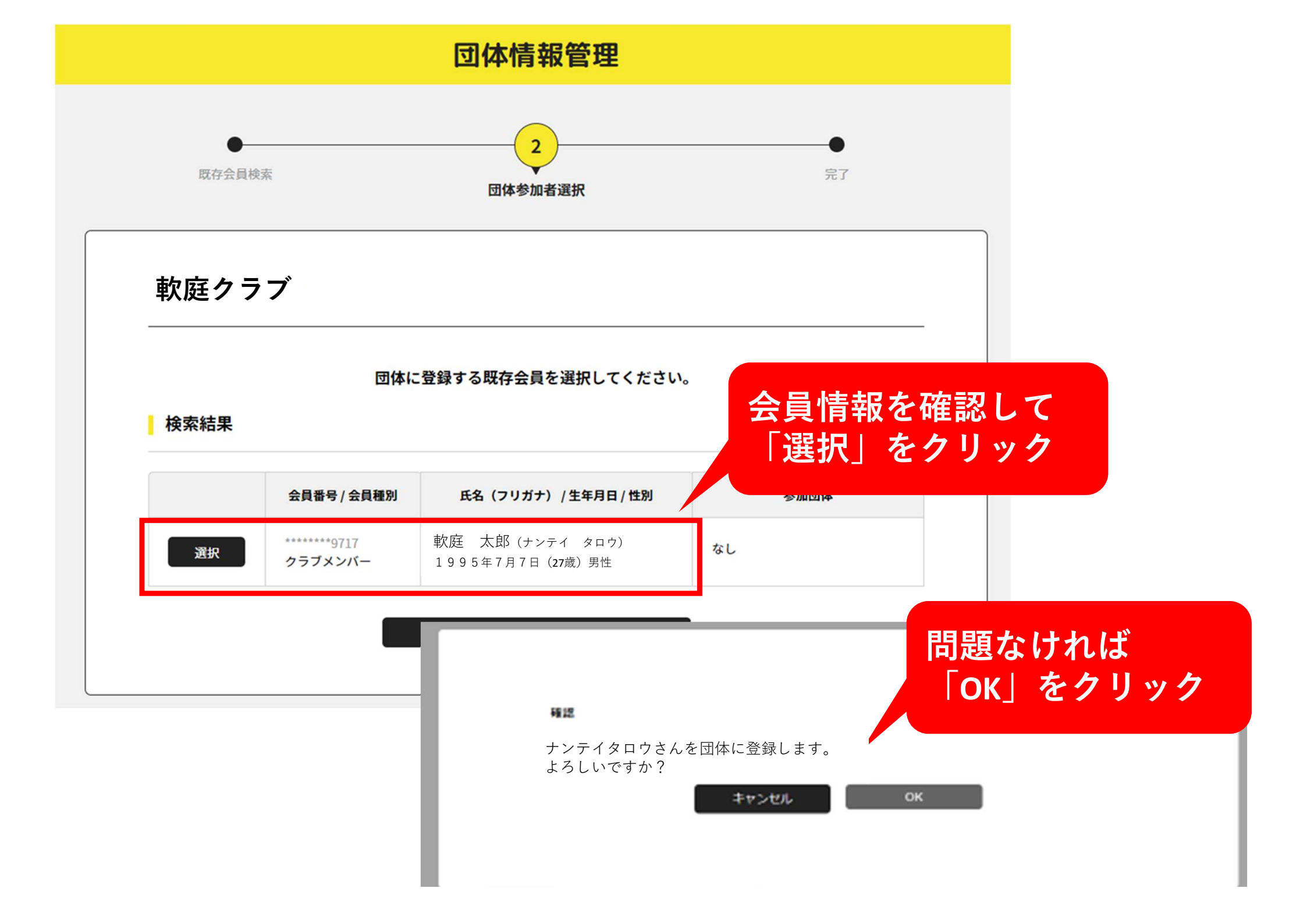

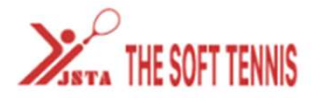

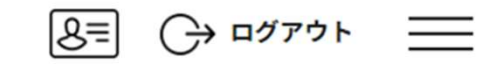

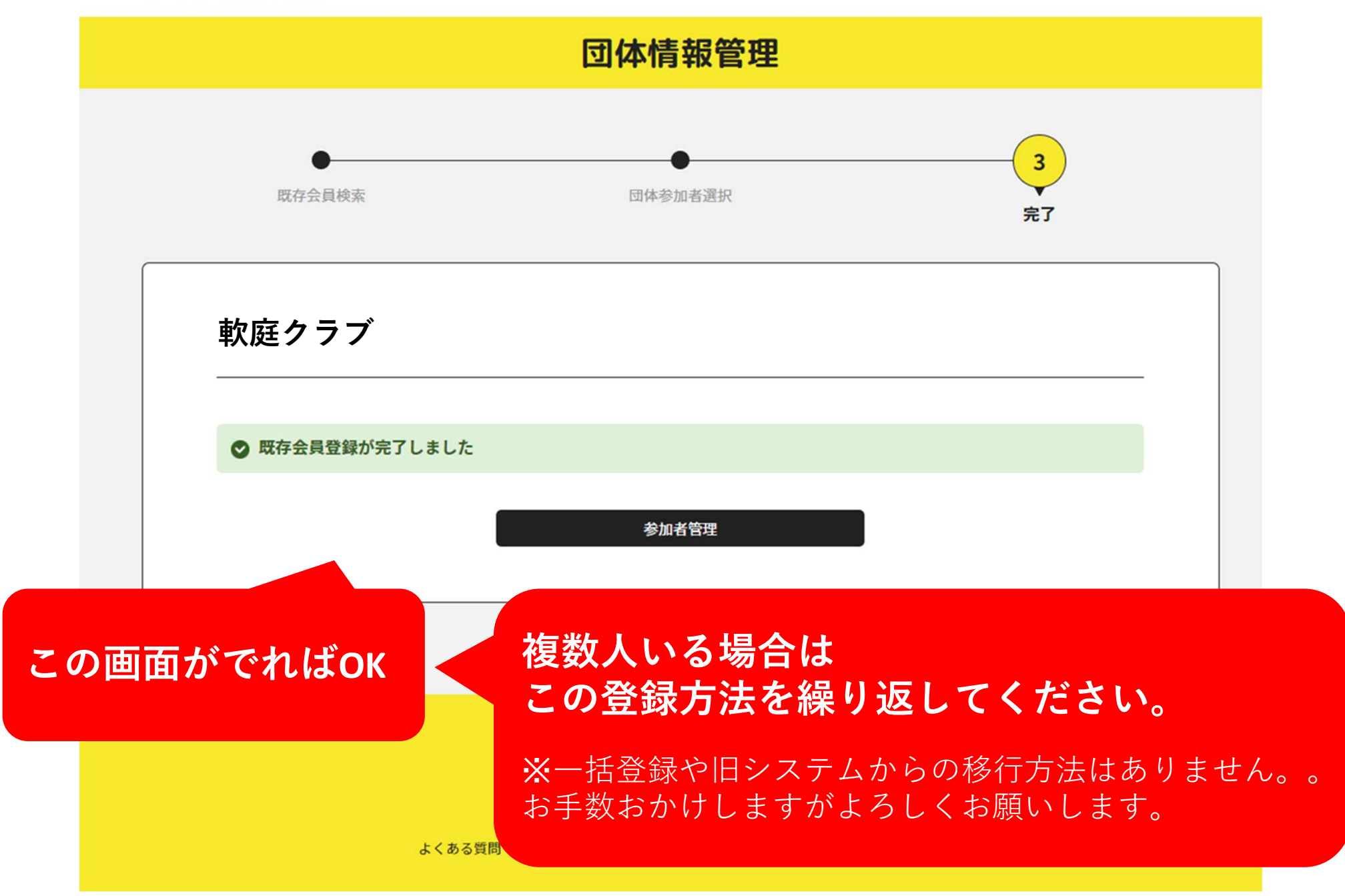

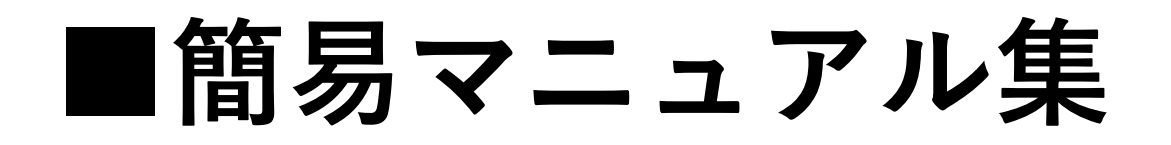

# ①初回ログイン編 ←県連HP掲載 ②会員情報検索と登録 ←当資料 ③大会エントリー ←coming soon...

2022.7.12 大分県ソフトテニス 総務部